# 1) ログイン画面

| 日本糖尿病学会 会員の方(初回ログイン時)はこちらから                                                                                                    |
|----------------------------------------------------------------------------------------------------|
| ※2回目以降は 最下段の [すでに個人情報をご登録済の方] より ログイ<br>ンしてください                                                                                                    |
| 1. My Page(会員専用)のログインIDとパスワードを入力してログインし<br>てください。<br>会員登録データが自動表示されますので、空欄部分のみご入力くださ                                                                                                    |
| (パスワードがご不明な場合は <u>こちら</u> )                                                                                                    |
| (1)本システムにてID(E-mail)、パスワード、所属、住所等の変更を<br>行っても、会員情報へは反映されません。(第90回日本糖尿病学会中部<br>地方会のデータのみへの反映となります)会員情報を変更される場合<br>は、日本糖尿病学会ホームページの「My Page(会員専用)」より変更し<br>てください。                                          |
| (2)日本糖尿病学会ホームページの「My Page(会員専用)」より<br>ID(E-mail)、バスワード、所属、住所等を変更されても、本システムに<br>は反映されません。(日本糖尿病学会のデータのみへの反映となりま<br>す)第90回日本糖尿病学会中部地方会の個人情報を変更される場合はご<br>登録いただいたID、バスワードでロクインいただき、「登録者情報更<br>新」より変更してください。 |
| 2. My Page(会員専用)への登録がお済みでない方は <mark>こちら</mark> から初回登<br>録を行ってください。※初回登録に必要な仮ID/仮バスワード(書面郵<br>送)について不明な場合は、日本糖尿病学会事務局までお問合せくださ<br>い。                                                                      |
| 3. お急ぎの場合やMy Pageへの登録を希望しない場合は、下記、「個人<br>情報新規登録の方」より、第90回日本糖尿病学会中部地方会用に個人情<br>報登録を行ってください。                                                                                                    |
| 4. その他、不明点は、第90回日本糖尿病学会中部地方会 演題登録担当<br>までお問い合わせください。                                                                                                    |
| 【第90回日本糖尿病学会中部地方会 演題登録担当】<br>日本コンベンションサービス株式会社 内<br>・演題登録に関して TEL:03-3500-5935 E-mailは <u>こちら</u> から<br>※電話受付時間は平日9時半より17時半まで                                                                            |
| 【日本糖尿病学会事務局】                                                                                                    |
| 「My Page」 用 ID(E-mailアドレス)                                                                                                    |
| TMy Page」用パスワード                                                                                                    |
| <ul> <li>● 閉じる</li> <li>● 閉じる</li> <li>● 回グイン</li> <li>個人情報登録画面への<br/>ログイン入り口</li> </ul>                                                                                                    |

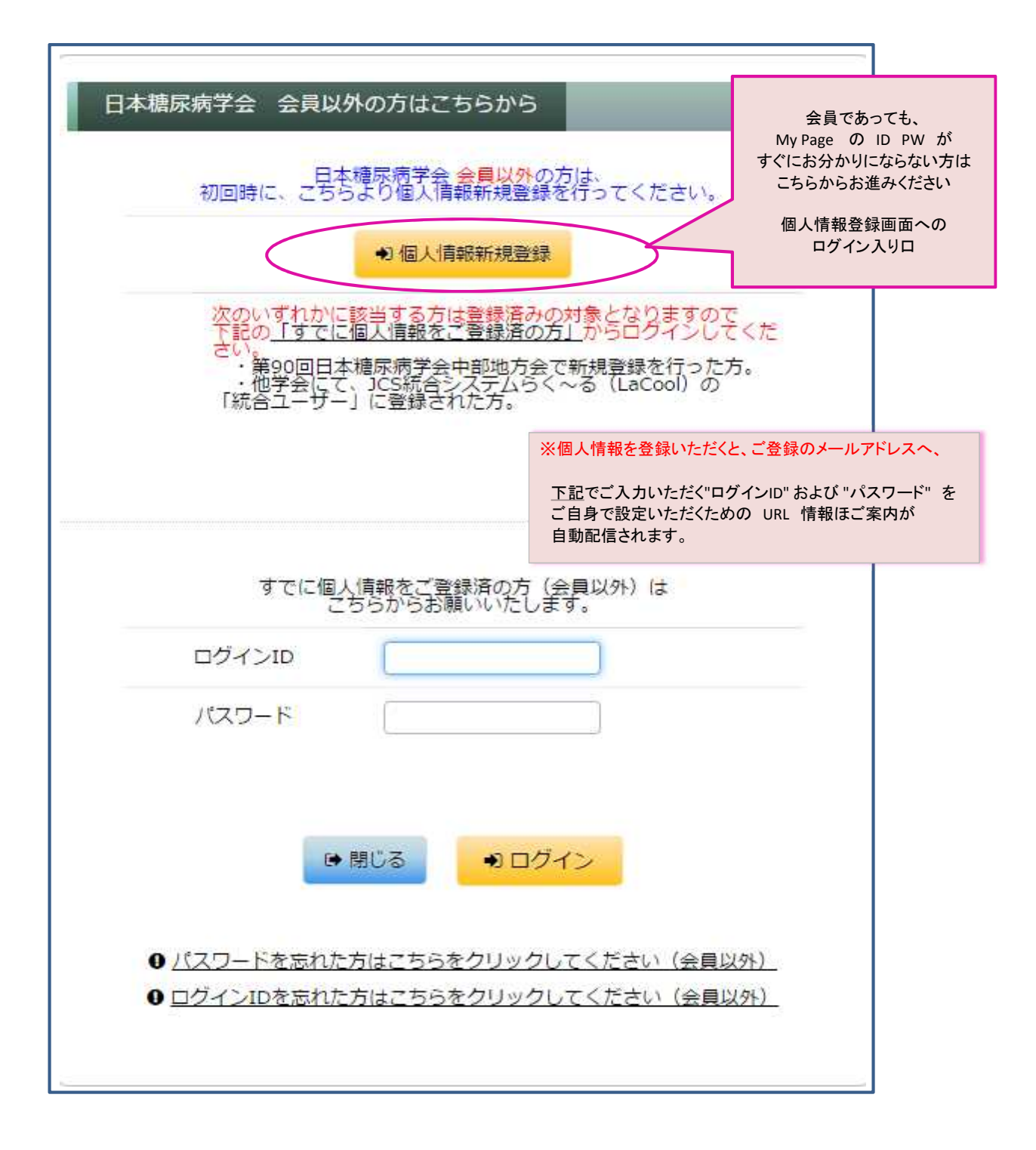

### 2)【個人情報登録】=筆頭著者の情報をご登録ください

| 筆頭演者の姓名                                                                                                    |                                                                                    |                                                                                                    |                                       |                           |                                |
|----------------------------------------------------------------------------------------------------|------------------------------------------------------------------------------------|----------------------------------------------------------------------------------------------------|---------------------------------------|---------------------------|--------------------------------|
| 筆頭演者氏名(日本語) (必導)                                                                                              | 例 : 藤田 太郎<br>姓 富士                                                                  | \$                                                                                                    | 552                                   |                           |                                |
| 筆頭演者の氏名よみ (必須)                                                                                                | 例 : ふじた たろう<br>姓 ふじ                                                                | 8                                                                                                    | ಕರ                                    |                           |                                |
| 筆頭演者の所属機関                                                                                                    |                                                                                    |                                                                                                    |                                       | _                         |                                |
| 筆頭演巻の所属機関名 (必須)                                                                                               | 例 : 中部日本大学<br>大同生命ビル診療所                                                            |                                                                                                    | )                                     |                           |                                |
| 筆頭演音の部看 (心頃)                                                                                                  | 例 : 信尿病代謝内科<br>信尿病代谢内科                                                             |                                                                                                    |                                       |                           |                                |
|                                                                                                    | 劉復書号を半角数字でご入力いただき、「                                                                | 部道府具档                                                                                                    | 幸」 ボタンをクリックするとこ                       | ご住所の一部が自動入力され             | 5                              |
| 今後のご連絡はメールでお送りしますので、<br>携帯メールアドレスでは受信できない場合か                                                                  | 正確に入力してください。<br>だざいますので、PCメールアドレス                                                  | を推奨いた                                                                                                    | します。                                  |                           |                                |
| 筆頭演善のメールアドレス (必須)                                                                                             | jdsre16@convention.co.jp                                                           |                                                                                                    |                                       |                           |                                |
| 筆頭演音のメールアドレス(必須)(確認用)                                                                                         | jdsre16@convention.co.jp                                                           |                                                                                                    | ※メールアドレスけ ロ                           | のアドレスを設定くださ               | 51.)                           |
| 筆頭演者の会員情報                                                                                                    |                                                                                    |                                                                                                    | 携帯メールの場合、<br>採否日程通知などの<br>判断され、お受け取   | 下記のID、パスワード<br>D自動配信・一斉配信 | 。<br>設定 および<br>が迷惑メールと<br>ざいます |
| 正会員の方は会員番号(半角数字)も入力し                                                                                          | 、てください。                                                                            |                                                                                                    |                                       |                           |                                |
| 筆頭演音の会員区分(必須)                                                                                                 | <ul> <li>会員</li> <li>入会希望</li> <li>入会申請中</li> <li>非会員</li> <li>原質指導での発表</li> </ul> |                                                                                                    |                                       |                           |                                |
| 会員書号(会員の場合は必須)                                                                                                | 半角数字で入力してください。                                                                     |                                                                                                    |                                       |                           |                                |
| 筆頭演者の職種                                                                                                    |                                                                                    |                                                                                                    | _                                     |                           |                                |
| 筆頭演者の職種( <mark>必漢</mark> )                                                                                    | 違択してください ▼                                                                         |                                                                                                    |                                       |                           |                                |
|                                                                                                    |                                                                                    | 初回個人                                                                                                    | 、情報ご登録時                               |                           |                                |
| <ul> <li>○売了後×ール送信         <u>「個人情報について」</u>         よくお読みいただき、同意の上、次にお進み下さい         ④ 同意する *     </li> </ul> | 10860038(06)                                                                       | 「 <b>完了後</b><br>下記3)の<br>お受け取                                                                                                    | メールを送信」をクリック<br>DID、パスワード設定用<br>りください | <b>いただき、</b><br>URLを      |                                |
| 内                                                                                                    | ● 戻る ●<br>戸<br>客をご確認のうえ、上記「進<br>入力データ確認画面へお:                                       | <mark>進む</mark><br>11111 - 1111<br>1111 - 1111 - 1111<br>1111 - 1111 - 1111 - 1111 - 1111 - 1111 - 1111 - 1111 - 1111 - 1111 - 1111 - 1111<br>1111 - 1111 - 11111 - 11111 - 1111 - 11111 - 11111 - 11111 - 11111 - 11111 - 11111 - 11111 - 11111 - 11111 - 11111 - 11111 - 11111 - 11111 - 11111 - 11111 - 11111 - 11111 - 11111 - 11111 - 11111 - 11111 - 11111 - 1111 - 11111 - 11111 - 11111 - 11111 - 11111 - 11111 - 11111 - 11111 - 111111 | タンを押して<br>さい。                         |                           |                                |

3) 1)のログインID および パスワード設定のためのURLご案内

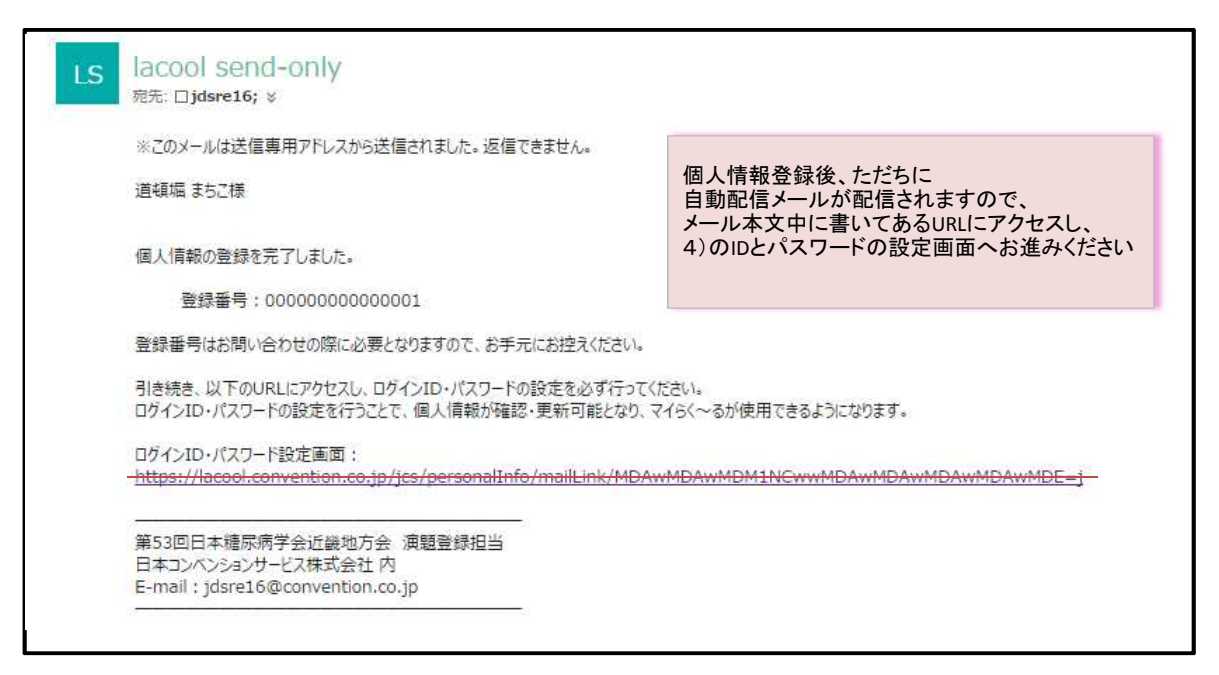

※自動配信が直後に発信されます。しばしお待ちいただいてもメールのお届けがなかった際は、

jdsre16@convention.co.jp へ(メールにて)お問い合わせくださいましたら幸いです。

#### 4) 1)のログインID および パスワード設定画面 ※ログインIDとして個人情報登録のメールアドレスが自動で挿入されますが、ここで別のものに変更することも可能です

| ログインID       | jdsre16       |                    |              |       |
|--------------|---------------|--------------------|--------------|-------|
| 現在のパスワード     |               |                    |              |       |
| 新しんパスワード     | (°            | 使                  | Φ            | ×     |
|              |               | パスワードのセキュー         | リティレベルを表示して  | こいます。 |
| 新しいパスワード(雑誌) |               | 確認のため、バスフ・         | - ドを再度入力してくた | ÉŻŴ.  |
| 完了後のメール送信    | ●送信する○送信しない   |                    |              |       |
|              | G<br>* トップページ | 登録<br>(マイうく~る) へ戻る |              |       |

#### 5) マイページ画面

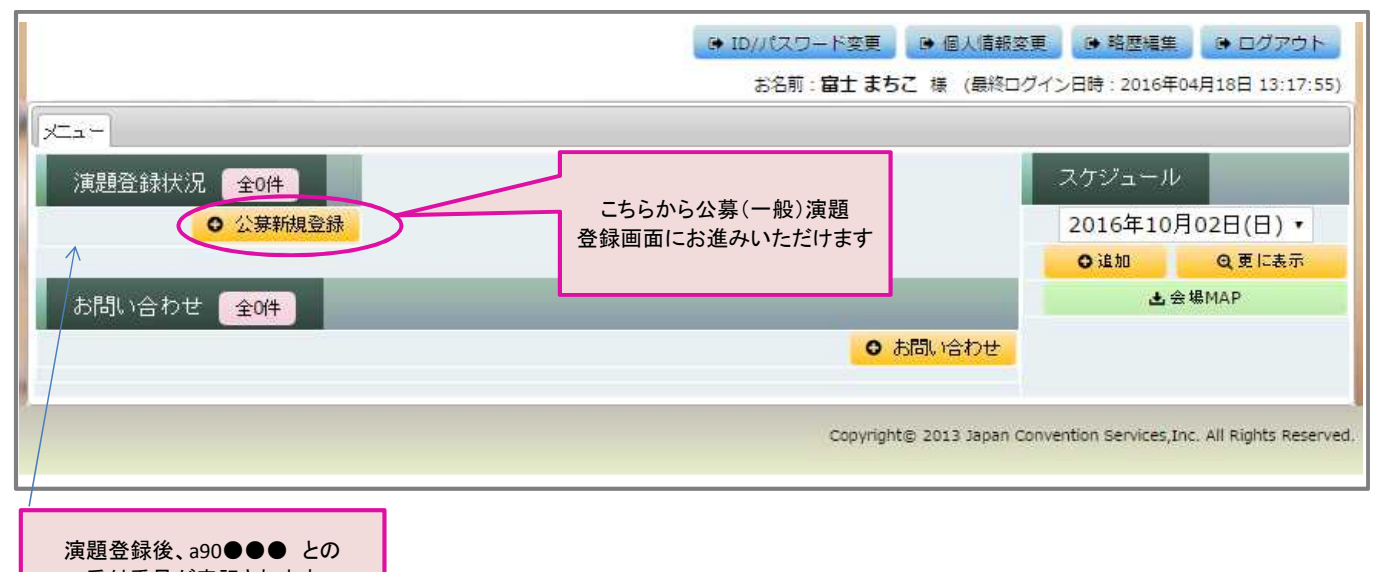

受付番号が表記されます

### 6)【演題登録】まず最初に、抄録集に掲載する所属情報を全て入力していただきます

| 所属情報入力  ・ 筆頭演音。共同演音のすべての所属を2  ・ 新属には施設名、即署名。科名を入力し  ・ 筆頭演音。共同演音への所属の指定はが  ・ 個人情報登録の際にご入力いただいた  ・ 所属の1には、個人情報登録時の所属) 第1 | 、力してください。<br>ノてください。<br>てのステップで行います。<br>宿機関は連絡用です。 <mark>こちらで記載いただい</mark><br>服が自動的に入力されています。変更は可能です。 | いたご所属が抄録集に記載されます。                                |
|----------------------------------------------------------------------------------------------------|----------------------------------------------------------------------------------------------------|--------------------------------------------------|
| 所置01                                                                                                    | 大同牛会ビル診療所 積尿病代謝内科                                                                                     |                                                  |
| 所属02                                                                                                    | 三島クリニック 内科                                                                                            | 「所属01」に、個人情報登録で入力いただいた<br>正屋機関タ(十正屋、利タ)が白動まデされます |
| 所屬03                                                                                                    |                                                                                                    | が腐破関石(入が腐す 料石)が自動なかられより。<br>変更も可です。              |
| 所属04                                                                                                    |                                                                                                    |                                                  |
| 所属05                                                                                                    |                                                                                                    |                                                  |
| 所属06                                                                                                    |                                                                                                    | 共同演者が、筆頭著者の所属と異なる場合、<br>所属 02、03・・・              |
| 所屬07                                                                                                    |                                                                                                    | 必要に応じてこちらへ記載ください                                 |

|                                 | トロップで入れ増えることが可能です                                         | 。研究                        | ★堂/幽閉/            | ~=        | 会員   | 3 <b>2-4</b> | HII          |
|---------------------------------|-----------------------------------------------------------|----------------------------|-------------------|-----------|------|--------------|--------------|
|                                 | 12vB (0.%eV 0.5 / 1                                       | 代表者                        | //T/(00.64)       |           | 雪号   | fetore :     | TUR          |
| 富士 まちこ                          | ふじ まちこ                                                    | ۲                          |                   | 違での<br>発表 |      | -            | 8 <b>4</b> 8 |
|                                 |                                                           |                            |                   | 西茶老の託屋が   |      | +2+11        |              |
| 筆頭演者所属                          |                                                           |                            | こららで丹皮、半見         | 東有有の別属で   | ど相近く | /2011        |              |
| 大学・機関・病院名(部                     | 。<br>雪名 (必須) 🗌 大同生命ビル診療所 橋尿病<br>🗋 三島クリニック 内科              | <b>5代謝</b> 内科              |                   |           |      |              |              |
| 共同演者氏名                          |                                                           |                            |                   |           |      |              |              |
| 1                               | £8 ( <b>16)\$</b> ) #                                     | ]                          | 8                 |           |      |              |              |
| 氏名(かな/カ                         | ナ)(必須)姓                                                   |                            | 8                 |           |      |              |              |
| 共同演者所属                          |                                                           |                            |                   |           |      |              |              |
| ・共同演者の所属を指定してください               | s.                                                        |                            |                   |           |      |              |              |
| 大学・提問・病院名・部                     | 筆頭演者と同じ                                                   |                            |                   |           |      |              |              |
|                                 | <ul> <li>□ 大同生命ビル診療所 積尿#</li> <li>□ 三島クリニック 内科</li> </ul> | 5代動内科                      |                   |           |      |              |              |
| 共同演者 会員区分                       |                                                           |                            |                   |           |      |              |              |
| <mark>共同演者</mark> は 10名(筆頭演者を含ま | ず)まで登録できます                                                |                            |                   |           |      |              |              |
| 会員区                             | 0 正会員<br>○非会員<br>○申請中                                     |                            |                   |           |      |              |              |
|                                 |                                                           |                            |                   |           |      |              |              |
|                                 | 共同演者情報は1名<br>1名分の情報を入力後、「登                                | ずつ登録して・<br>経録」ボタンを         | ください。<br>押してください。 |           |      |              |              |
| #                               | ● 同演者をすべて登録したら、                                           | 登録<br>「進む」 ボタ <sup>、</sup> | ンを押してください         |           |      |              |              |
|                                 | <b>G</b> 戻る                                               | ● 進む                       | すべての共著            | 者をご登録後    | 「進む」 | ボタン          | ノに           |
|                                 | Contra contractor and                                     |                            | 抄録登録画面            | にお進みいた    | だきます | -            |              |

# 8) 抄録情報(カテゴリ選択、演題名、抄録本文)を登録していただきます

| カテゴリー                        |                                                                                                    |
|------------------------------|----------------------------------------------------------------------------------------------------|
| 男素適当と思われるカテブリーの第1分類          |                                                                                                    |
|                              |                                                                                                    |
| カテゴリー第1希望(必須)                | 選択してください                                                                                                    |
| カテゴリー第2希望(必須)                | 選択してください ▼                                                                                                    |
|                              |                                                                                                    |
| 抄録                           |                                                                                                    |
|                              | 演題名は全角換算で40文字以内(半角換算で80文字以内)になるように登録してください。                                                                             |
|                              | Font Style                                                                                                    |
| 清祖名(必須)                      |                                                                                                    |
|                              |                                                                                                    |
|                              |                                                                                                    |
|                              | 抄録本文は全角換算で375文字以内(半角換算で750文字以内)になるように登録してください。                                                                          |
| 文字数のカウントが、<br>お手元のアプリケーションと、 | ・ 清音情報文字数(姓、名、所属)                                                                                                    |
| 本システムとで若干異なってくることがございます。     | <ul> <li>・満在しが家</li> <li>・ 全計文字数</li> <li>: 全角37.5 文字</li> </ul>                                                        |
| 文字数超過の表示が出ました際               | WORD形式で作成した抄録テータを、抄録入力欄にコピー&ペーストした場合、文字装飾も反映されます。<br>ボタンを押してから文字入力すると、文字装飾をつけることが可能です。                                  |
| は、こちらの画面上で微調整くださいますでしょうか。    | Abstract                                                                                                    |
|                              | Font Style<br><b>B</b> $I$ $\underline{U}$ $A_x$ $A^x$ <b>(B) (C)</b> $\pm \geq \leq \times \circ$ <b>(K) (D)</b> $\mu$ |
| 抄録本文 (必須)                    |                                                                                                    |
|                              |                                                                                                    |
|                              |                                                                                                    |
|                              |                                                                                                    |
|                              |                                                                                                    |
|                              | · · · · · · · · · · · · · · · · · · ·                                                                                   |
|                              | 0 共同演者情報へ戻る                                                                                                    |
|                              |                                                                                                    |
|                              | O 戻る O 進む                                                                                                    |
|                              |                                                                                                    |
| 大                            | * トップページ (マイらく〜る) へ戻る<br> 容をご確認のうえ、上記「進む」 ボタンを押して                                                                       |
| 13                           | COI情報画面へお進みください。                                                                                                    |
|                              |                                                                                                    |
|                              |                                                                                                    |
|                              |                                                                                                    |

| No 氏名 (漢字) | 氏名 (かな/カナ)                                                                                                    | 大学/機関/<br>病院名 部署名                                                                                                   |                                 | 会員                                       | 会員<br>雷号                             | 登録状態                                                     | 36 <b>2</b> |
|------------|----------------------------------------------------------------------------------------------------|----------------------------------------------------------------------------------------------------|---------------------------------|------------------------------------------|--------------------------------------|----------------------------------------------------------|-------------|
| 1 富士 まちこ   | ふじまちこ                                                                                                    | 大同生命ビル診療所積尿病代謝                                                                                                    | 的科                              | 療養指<br>導での<br>発表                         |                                      | 編集中                                                      | HR          |
|            |                                                                                                    |                                                                                                    |                                 |                                          |                                      | 111                                                      |             |
| сог        |                                                                                                    |                                                                                                    |                                 |                                          |                                      |                                                          |             |
|            | <ul> <li>(1-1)【本人】役員、額問職</li> <li>※【本人】企業・組織や団体の役</li> <li>(1つの企業・組織や団体から年間</li> <li>※有の場合、企業名などの記載(</li> <li>● 無 ○ 有</li> <li>(1-2)【視族】役員、顧問職</li> </ul>                                                                                                    | 員、顧問職などの有無と報酬額<br>100万円以上のものを記載)<br>有の場合必須)                                                                         | COI情報                           | をご登録                                     | *(申告)                                | )いただき                                                    | ます          |
|            | ※【親族】企業・組織や団体の役<br>(1つの企業・組織や団体から年間<br>※有の場合、企業名などの記載(<br>● 毎 ○ 有                                                                                                    | 員、顧問職などの有無と報酬額<br>100万円以上のものを記載)<br>有の場合必須)                                                                         | 筆頭著者<br>共著者全                    | 音のみな<br>全員に申                             | らず、<br>告義務                           | がござい                                                     | ます。         |
|            | (2-1) 【本人】株式<br>※【本人】株式の保有と、その株<br>(1つの企業について、1年間の株)<br>あるいは当該全株式の5%以上を見<br>※有の場合、企業名などの記載()                                                                                                    | 式から得られる利益<br>まによる利益が100万円以上。<br>所有する場合を記載)<br>有の場合必須)                                                               | どなたか<br>( <u>誰が該</u><br>企業名等    | へに該当 <sup>-</sup><br><u>当するか</u><br>身を記載 | する事項<br>いの人名<br>いただく                 | 頁がある <sup>」</sup><br><u>るは不要</u> )<br>くこととな <sup>1</sup> | 易合に、<br>ります |
|            | <ul> <li>● 単 ○ 有</li> </ul>                                                                                                    |                                                                                                    |                                 |                                          |                                      |                                                          |             |
|            | (2-2) (規族) 株式<br>※ [親族] 株式の保有と、その株                                                                                                    |                                                                                                    |                                 |                                          |                                      |                                                          |             |
|            | <ul> <li>(3・1) 【本人】特許使用料</li> <li>※ [本人】企業・組織や団体から</li> <li>(1つの種利使用料) 年間100万円)</li> <li>※有の場合、企業名などの記載(</li> <li>● 無 ○ 有</li> <li>※有の場合、企業名などの記載(</li> <li>● 無 ○ 有</li> <li>(7) 【本人】客付金</li> <li>※ [本人】企業・組織や団体が損(1つの企業・組織や団体がら・単研究室の代表者に支払われた総部)</li> <li>※ 有の場合、企業名などの記載(</li> <li>● 無 ○ 有</li> <li>(8) 【本人】寄付講座</li> </ul> | 支払われた特許使用料 以上のものを記載) 有の場合必須)<br>有の場合必須<br>有の場合必須<br>供する奨学(奨励)寄付金<br>信告者個人または申告者が所属する<br>が年間100万円以上の場合を記載<br>有の場合必須) | 5年 <sup>9</sup> 司(5時空 -<br>1)   | 分野)ある                                    | UNIZ                                 |                                                          |             |
|            | <ul> <li>※【本人】企業・組織や団体が損</li> <li>※有の場合、企業名などの記載</li> <li>● 毎 ○ 有</li> </ul>                                                                                                    | 供する寄付講座に申告者らが所聞<br>有の場合必須)                                                                                          | している場                           | 8                                        |                                      |                                                          |             |
|            | <ul> <li>(9)【本人】旅行, 賢答品など</li> <li>※【本人】研究とは無関係な旅行<br/>(1つの企業・組織や団体から受け<br/>年間5万円以上のものを記載)</li> <li>※有の場合.企業名などの記載(</li> <li>● 無 ○ 有</li> </ul>                                                                                                    | <b>, 贈答品などの提供</b><br>:た地額が<br>:有の場合必須)                                                                              |                                 |                                          |                                      |                                                          |             |
|            | <b>○</b> 戻る                                                                                                    | <ul><li>● 進む</li></ul>                                                                                              | 申告<br>う<br>(すべう<br>必ず<br>(<br>て | すべき<br>長示され<br>て「無」の<br>「登録」オ<br>OI情報を   | 該当条1<br>たままの<br>まま)で<br>ジタンを<br>E確定く | 頃がなく、<br>の状態<br>ごよい場合<br>クリックし<br>ださい                    | <b>≩</b> も、 |

内容をご確認のうえ、上記「進む」ボタンを押して 入力データ確認画面へお進みください。

## 8)ここまでの入力データの確認画面

| 筆頭演者、共同演者情報力          | すべて正しく入力されている                                                                                                    | か、再度ご研                                                  | 認ください。                            |                      |          |
|-----------------------|----------------------------------------------------------------------------------------------------|---------------------------------------------------------|-----------------------------------|----------------------|----------|
| No 氏名 (漢字)            | 氏名(かな/カナ)                                                                                                    | 研究<br>代表者                                               | 大学/磯関/<br>病院名 部署名                 | 会員                   | 会員<br>審号 |
| 1 嘉士 まちこ              | ನಿ೮ ಕಕರ                                                                                                    | o                                                       | 大同生命ビル診療所 植尿病代謝内科                 | 療養指<br>導での<br>発表     |          |
| 2 南伊豆 しずか             | みなみいす しすか                                                                                                    |                                                         | 三島クリニック 内科                        | 申請中                  |          |
|                       |                                                                                                    |                                                         |                                   |                      |          |
|                       |                                                                                                    | Ven                                                     |                                   |                      |          |
| 登録内容が正しく入力され<br>カテゴリー | にいるか、再度ご確認くたさい                                                                                                    | <u>,</u>                                                |                                   |                      |          |
| カデゴリー第1               | 希望 (必須) 26) 小児橋尿病                                                                                                    |                                                         |                                   |                      |          |
| カテゴリー第2               | 希望(必須) 28)高齢者医療                                                                                                    |                                                         |                                   |                      |          |
|                       |                                                                                                    |                                                         |                                   |                      |          |
| 抄録                    |                                                                                                    |                                                         |                                   |                      |          |
|                       | 現名(必須) テスト登録                                                                                                    | _                                                       |                                   | _                    |          |
|                       |                                                                                                    |                                                         | ロードされた神経は、そのままのレイマウト              | 7.14:5月日の10.6*       | nic HT   |
| 抄録                    | 本文(必須)                                                                                                    | <u>- ト</u> 映され                                          | るわけではありません。ご了承ください。               | Carlor and Carlor P1 |          |
|                       | てすとてすと                                                                                                    |                                                         |                                   |                      |          |
|                       |                                                                                                    |                                                         |                                   |                      |          |
| COI 富士 まちこ            |                                                                                                    |                                                         |                                   |                      |          |
|                       | (1-1) (大人) 役員 開閉時                                                                                                    | £                                                       |                                   | _                    |          |
|                       | ※ [本人] 企業·組織や団体                                                                                                    | *の役=                                                    |                                   |                      |          |
|                       |                                                                                                    |                                                         |                                   |                      |          |
|                       | (8) 【本人】 寄付講座<br>※ 【本人】 企業・組織や団体<br>※有の場合、企業名などの記<br>毎                                                                             | ■が提供する寄付)<br>2載(有の場合必                                   | 講座に申告者らが所属している場合<br><sup>演)</sup> |                      |          |
|                       | <ul> <li>(9) 【本人】旅行、贈答品な</li> <li>※ 【本人】研究とは無関係な</li> <li>(1つの企業・組織や団体から</li> <li>年間5万円以上のものを記載</li> <li>※有の場合、企業名などの調算</li> </ul> | ど<br>2 <del>歳行,贈答品な</del><br>5受けた総額が<br>))<br>2載(有の場合必: | どの提供<br>頁)                        |                      |          |
|                       |                                                                                                    |                                                         |                                   |                      |          |
| 抄録の著作権について            | 2                                                                                                    |                                                         |                                   |                      |          |
|                       | □ 抄録の著作種が学会に帰                                                                                                    | 属することに同意                                                | ಕೆರಿಕತೆ.                          |                      |          |
|                       | 連行性**<br>注)同意いただけない場合は                                                                                                    | はご提出いただく、                                               | ことができません。                         |                      |          |
|                       |                                                                                                    | _                                                       |                                   |                      |          |
| 完了後メール送信              |                                                                                                    |                                                         | こちらも選択ください                        |                      |          |
| 第7                    | 後メール送信 □完了後メール送信                                                                                                    | <u>م</u>                                                |                                   |                      |          |
| 「登録する」ボタ              | ンを押すと登録が完了しますか                                                                                                    | が、締切日ま                                                  | では何度でも登録内容の修正が                    | 可能です。                |          |
|                       | <b>○</b> 戻る                                                                                                    | ● 登録                                                    | 最後に登録ボタンをご登録内容を確定く                | 押して、                 |          |
|                       | ● トッノペーシ                                                                                                    | 記「登録す<br>記                                              | る」ボタンを押して                         |                      |          |
|                       | 受付完了画面                                                                                                    | へお進みくフ                                                  | こさい。                              |                      |          |

## 9)ご登録完了画面

| 3 | 【演<br>演題]首報の3<br>登録完了後も、稀切日までは | 題受付完了】<br>受付が完了しました。<br>何度でも登録内容の修正が同 | 可能です。 |                              |
|---|--------------------------------|---------------------------------------|-------|------------------------------|
|   | 受付                             | 番号:a90001                             |       | ご登録完了画面                      |
|   |                                |                                       |       | 以後、お問い合わせ等は<br>この受付番号をお知らせくだ |
|   | 🐐 トップページ                       | (マイらく〜る)へ戻                            | 10    |                              |
|   |                                |                                       |       |                              |
|   |                                |                                       |       |                              |
|   |                                |                                       |       |                              |